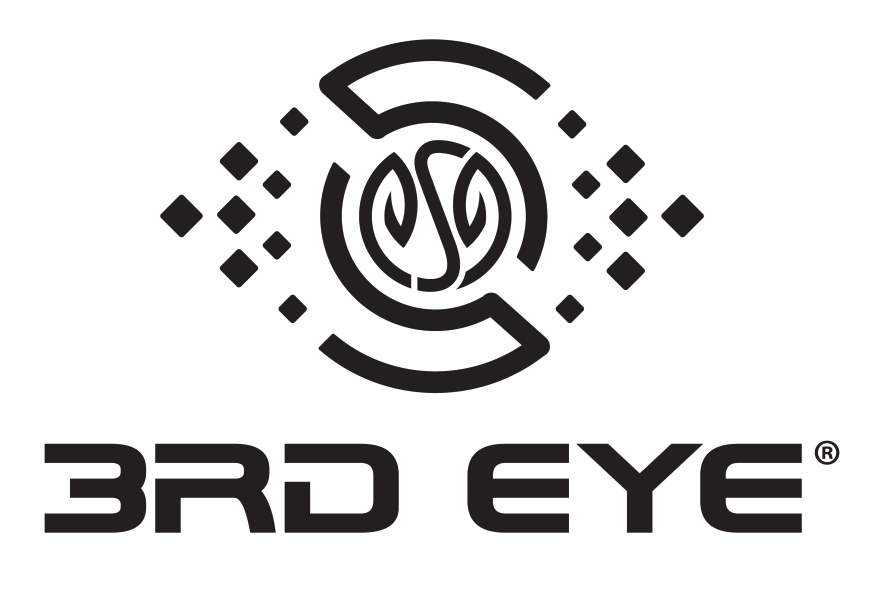

# 9" LCD MONITOR with SD DVR

# **USER MANUAL**

www.3rdeyecam.com

3rd Eye Customer Care: 866-804-2984

Environmental Solutions Group 201 W. Main Street, Ste 300 Chattanooga, TN 37408

Thank you for purchasing our product.

Please read this user's guide before using the product.

Subject to change without notice.

## SAFETY PRECAUTIONS

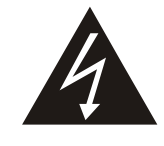

CAUTION

**RISK OF ELECTRIC SHOCK** 

A

#### CAUTION :

To reduce the risk of electric shock, do not expose this apparatus to rain or moisture. Only operate this apparatus from the type of power source indicated on the label. The company shall not be liable for any damages arising out of any improper use, Even if we have been advised of the possibility of such damages.

#### Graphic Symbol Explanation

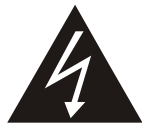

The lightning flash with arrowhead symbol, within an equilateral triangle, is intended to alert the user of the presence of insulated dangerous voltage within the product's enclosure that may be sufficient magnitude to constitute risk of electrical shock to persons.

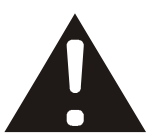

This exclamation point within an equilateral triangle is intended to alert the user of the presence of important operating and maintenance (servicing) instructions in the literature accompanying the appliance.

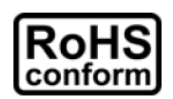

All lead-free products offered by the company comply with the requirements of the European law on the Restriction of Hazardous Substances (RoHS) directive, which means our manufacture processes and products are strictly "lead-free" and without the hazardous substances cited in the directive.

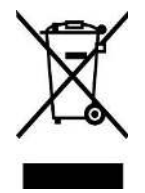

The crossed-out wheeled bin mark symbolizes that within the European Union the product must be collected separately at the product end-of-life. This applies to your product and any peripherals marked with this symbol. Do not dispose of these products as unsorted municipal waste. Contact your local dealer for procedures for recycling this equipment.

WARNING: TO PREVENT FIRE OR SHOCK HAZARD, DO NOT EXPOSE UNITS NOT SPECIFICALLY DESIGNED FOR OUTDOOR USE TO RAIN OR MOISTURE.

Attention: installation should be performed by qualified service personnel only in accordance with the National Electrical Code or applicable local codes.

#### FCC STATEMENT

#### WARNING

This device complies with Part 15 FCC Rules. Operation is subject to the following two conditions:

- (1) This device may not cause harmful interference.
- (2) This device must accept any interference received including interference that may cause undesired operation."

#### WARNING

This Equipment has been tested and found to comply with the limits for a Class B digital device, pursuant to Part 15 of the FCC rules. These limits are designed to provide reasonable protection against harmful interference in a residential installation. This equipment generates uses and can radiate radio frequency energy and, if not installed and used in accordance with the instructions, may cause harmful interference to radio communications. However, there is no guarantee that interference will not occur in a particular installation. If this equipment does cause harmful interference to radio or television reception, which can be determined by turning the equipment off and on, the user is encouraged to try to correct the interference by one or more of the following measures:

- Reorient or relocate the receiving antenna.

- Increase the separation between the equipment and receiver.

- Connect the equipment into an outlet on a circuit different from that to which the receiver is connected.

- Consult the dealer or an experienced radio/TV technician for help.

▲ You are cautioned that changes or modifications not expressly approved by the party responsible for compliance could void your authority to operate the equipment.

## PACKAGE CONTENTS

| Description                     | Picture |
|---------------------------------|---------|
| 9 inch LCD monitor              |         |
| Power cable + trigger cable     |         |
| G mouse (GPS receiver)          |         |
| Audio-Video I/O                 |         |
| FLAG and JUMP Button (Optional) |         |

| Description                                                         | Picture             |
|---------------------------------------------------------------------|---------------------|
| Base bracket and monitor bracket                                    |                     |
| Sun shield cover for monitor                                        |                     |
| Screw to attach monitor to its bracket<br>6mm x 4mm x 8 pcs         |                     |
| Screw to mount the base bracket in the vehicle 4 mm x 15 mm x 5 pcs |                     |
| Side screw for monitor x 4                                          | <ul> <li></li></ul> |
| Hex allen key for sd card cover                                     |                     |
| CD (MRPlayer)                                                       |                     |

## **PRODUCT OVERVIEW**

- Product
- Front

- Back

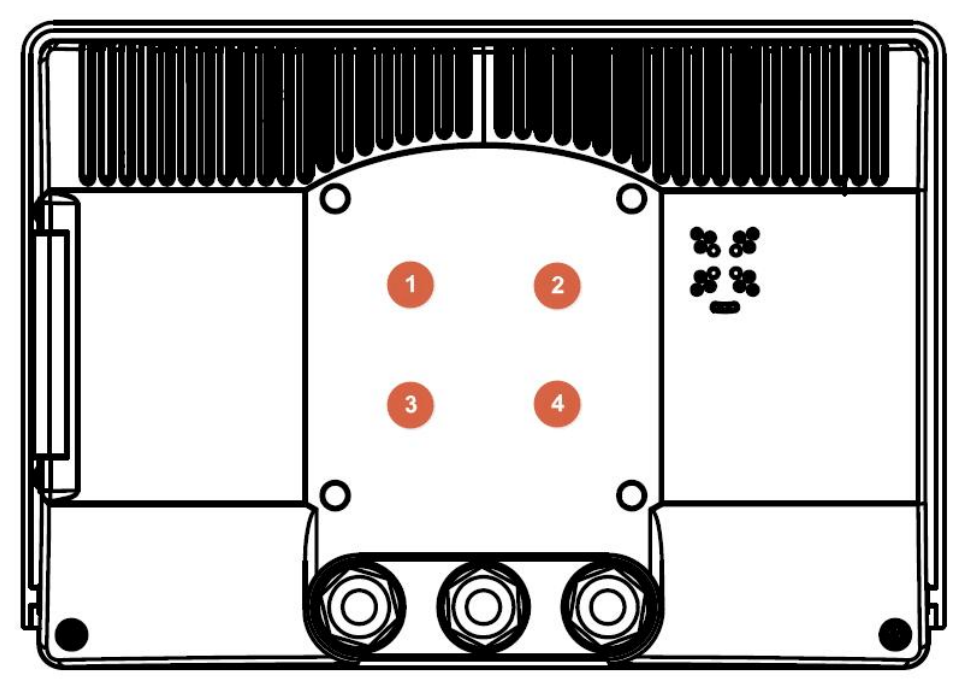

1234: Hole used for fixing the device to support

### - Right side

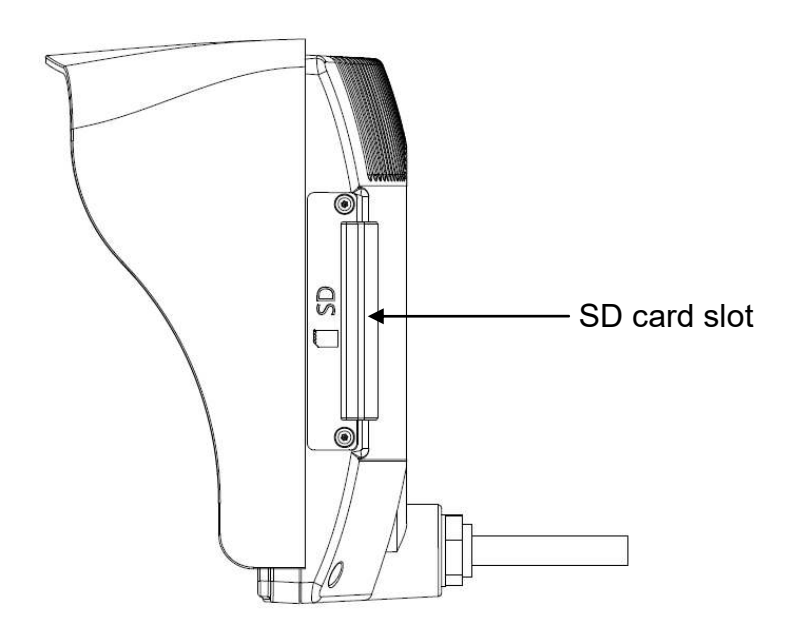

\*Notice : After you insert the SD card, please make sure to format SD card before starting the system

### • Mini Din Pin Assignment

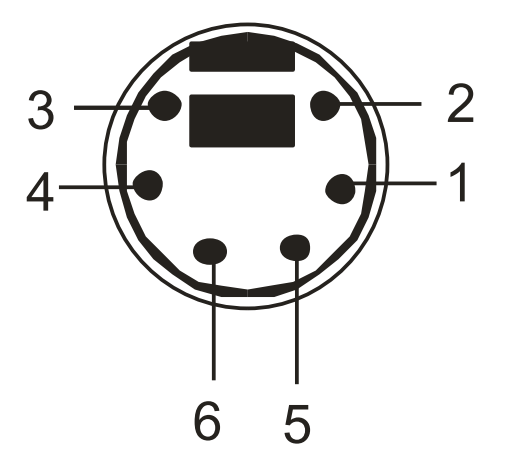

| Pin | Function |
|-----|----------|
| 1   | Video    |
| 2   |          |
| 3   | Audio    |
| 4   | +12V     |
| 5   | GND      |
| 6   |          |

### • Cable description -- Power and trigger cable

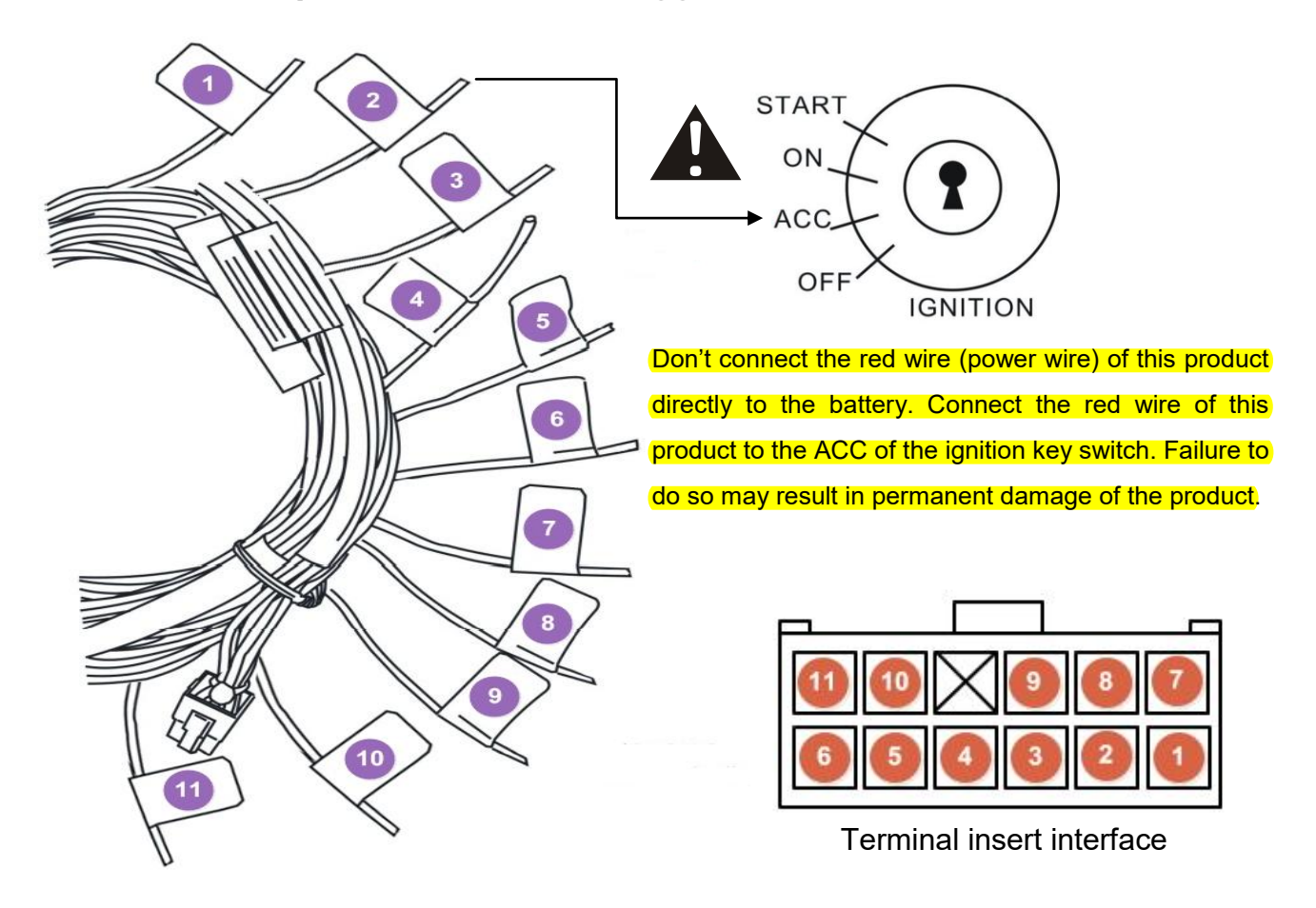

| No. | Wire color | Description   |
|-----|------------|---------------|
| 1   | Black      | GND           |
| 2   | Red        | Battery POWER |
| 3   | Brown      | TRG_5         |
| 4   | Orange     | TRG_B         |
| 5   | Purple     | TRG_A         |
| 6   | Blue+Black | TRG_6         |
| 7   | Green      | TRG_C         |
| 8   | Blue       | TRG_R         |
| 9   | Gray       | TRG_8         |
| 10  | Yellow     | ACC           |
| 11  | Blue+White | TRG_7         |

• Multiple Video/audio cable

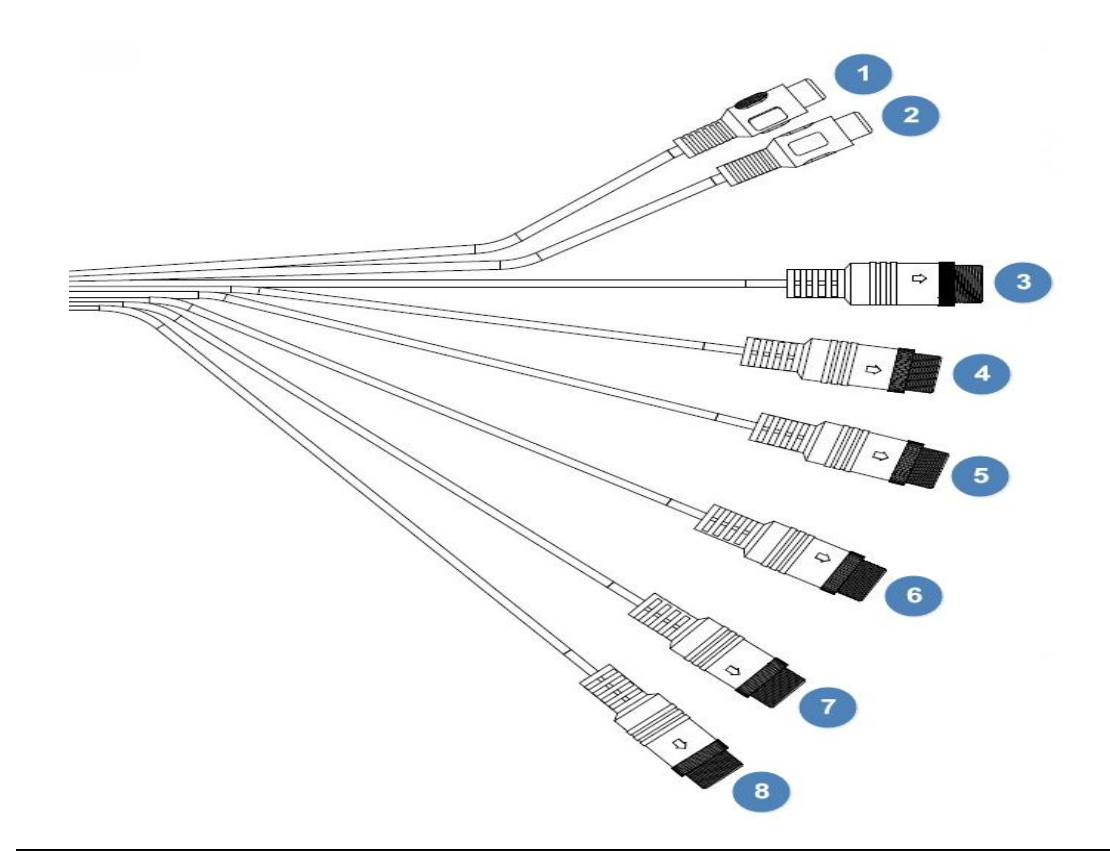

| No. | Wire color | Туре     | Description      | Remark                                          |
|-----|------------|----------|------------------|-------------------------------------------------|
|     |            |          |                  | On screen video loop out                        |
| 1   | Yellow     | RCA      | Live video out   | (for recording, second monitor or other device) |
|     |            |          |                  | On screen audio loop out                        |
| 2   | Red        | RCA      | Live audio out   | (for recording, second monitor or other device) |
| 3   | Black      | Mini-din | Camera R (Rear)  | For first camera connection                     |
| 4   | Black      | Mini-din | Camera A (Left)  | For second camera connection                    |
| 5   | Black      | Mini-din | Camera B (Right) | For third camera connection                     |
| 6   | Black      | Mini-din | Camera C         | For fourth camera connection                    |
| 7   | Black      | Mini-din | Camera 5         | For fifth camera connection                     |
| 8   | Black      | Mini-din | Camera 6         | For sixth camera connection                     |
| 9   | Black      | Mini-din | Camera 7         | For seventh camera connection                   |
| 10  | Black      | Mini-din | Camera 8         | For eighth camera connection                    |

#### • Power Setup

| Cable type | Meaning   |
|------------|-----------|
|            | Ground-   |
|            | Power +   |
|            | ACC power |

#### **※ Power : DC9.6V~36V**

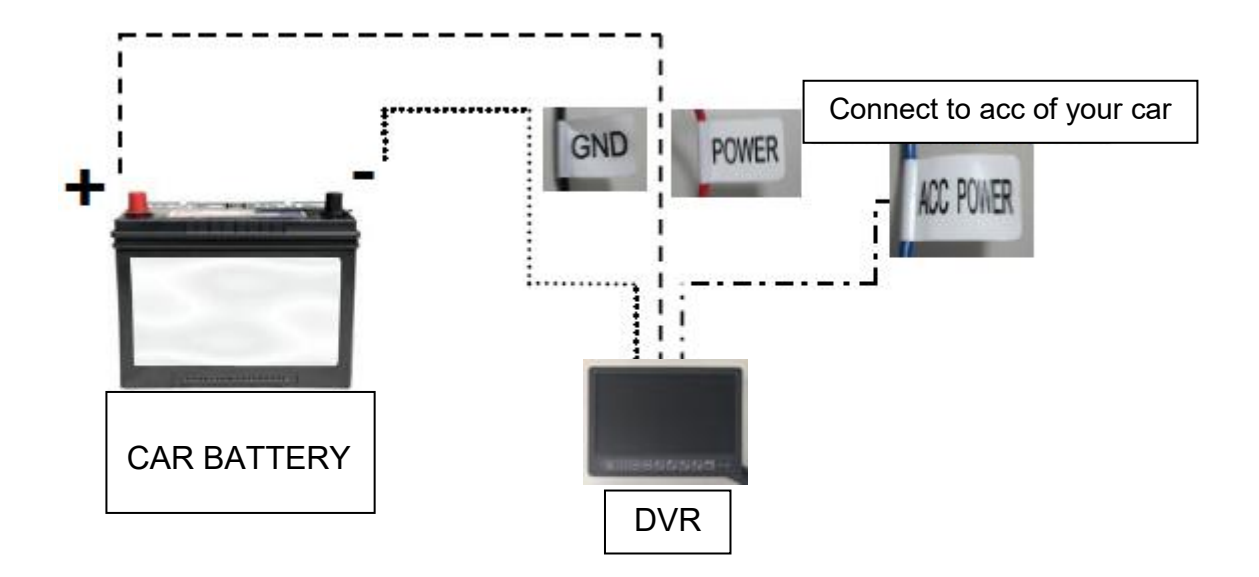

- ※ For your information ground and power + cable are protected with a 7.5A fuse.
- X Note that, do not pull the power connector when the DVR is recording to avoid the SD card be damaged.
- X There are two ways to stop recording. One is turn off the ACC, the other is remove the cover of SD card.

## CONNECTION

#### • Power cable

Connect the 10 pin power connector to the power cable

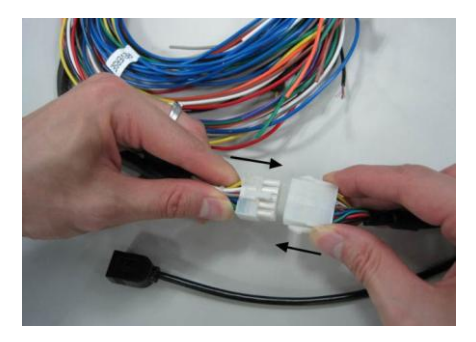

After connected it should look like this

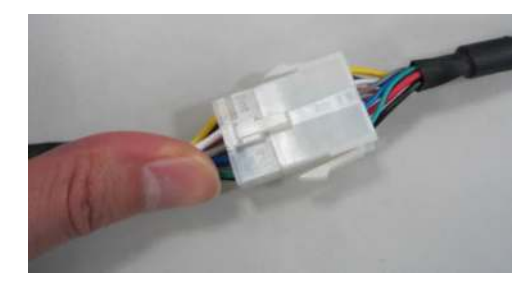

G mouse (or called GPS receiver)

Connect the G mouse to the mini din female connector.

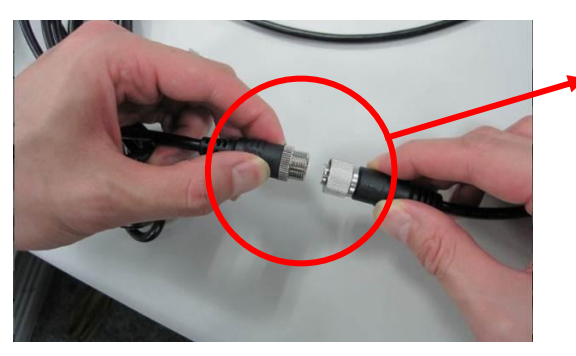

It should be locked tightly clockwise.

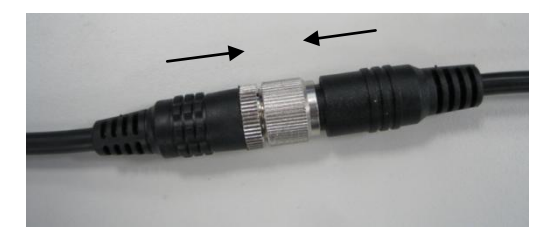

Please connect in the direction of the arrow.

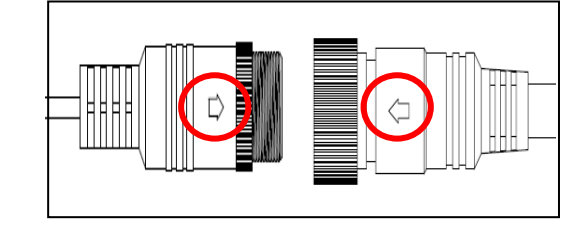

### • Multiple Video/audio cable

Connect the D-sub 44 pin male to female cable

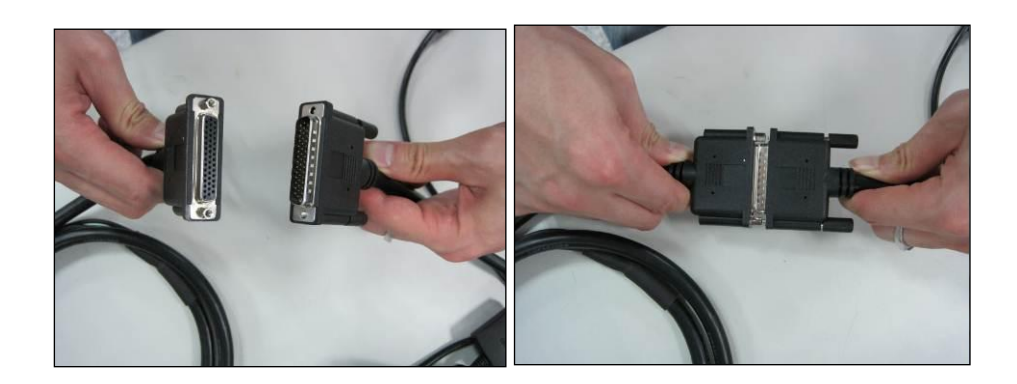

### Flag button

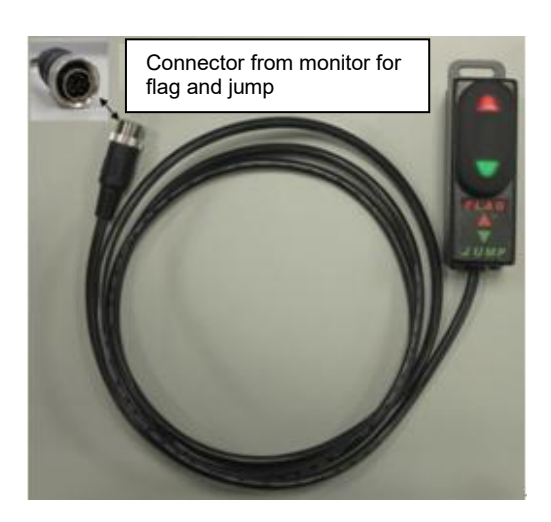

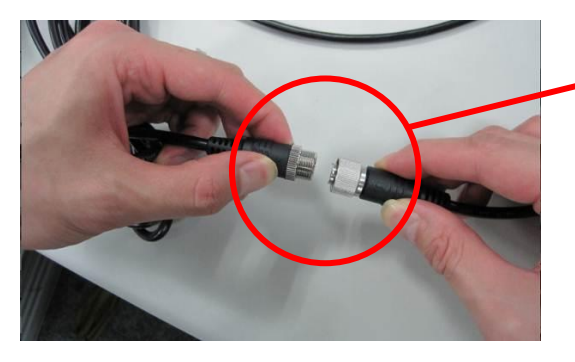

It should be locked tightly clockwise.

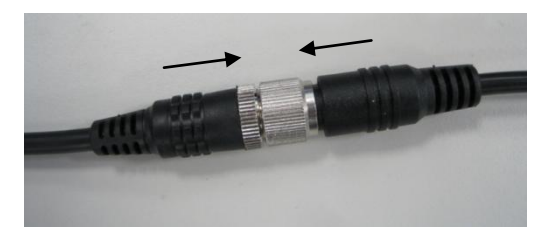

Please connect in the direction of the arrow.

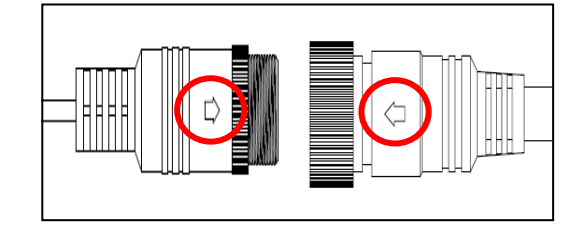

## **USER INTERFACE**

• Keypad

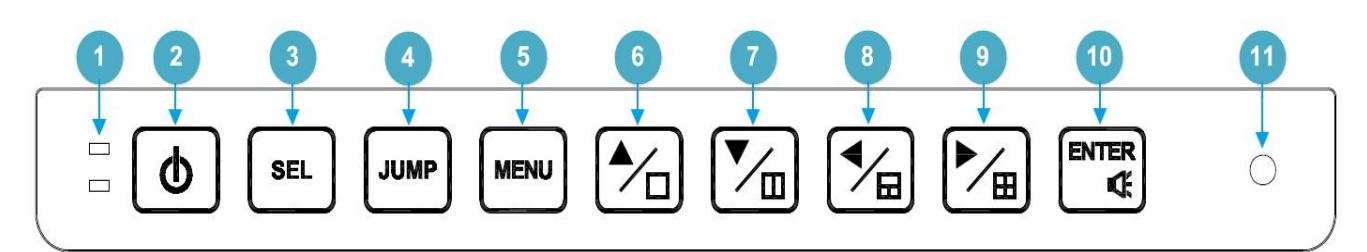

When you press the button, the button function show as below :

|   | Simple Mode (ON)                   |               | Simple Mode (OFF)    |                    |                          |
|---|------------------------------------|---------------|----------------------|--------------------|--------------------------|
| 1 | LED indicatior :                   |               |                      |                    |                          |
|   | LED                                | Description   | ON                   | OFF                | Blinking                 |
|   | Green                              | Power         | Power on             | Power off          | LCD monitor standby      |
|   | Red                                | Record        | DVR recording        | DVR no recording   | Video loss, no recording |
| 2 | Power sw                           | vitch         |                      |                    |                          |
| 3 | Display sv                         | witch :       |                      | Multi-image switch | :                        |
|   | HD INPUT Or                        |               | A B                  |                    |                          |
|   |                                    |               | 5 6                  |                    |                          |
|   |                                    |               |                      |                    |                          |
|   |                                    |               |                      |                    |                          |
| 4 | It can swi                         | tch image sty | le to what you se    | et in menu.        |                          |
| 5 | Pop up OSD menu / Leave from menu. |               |                      |                    |                          |
| 6 | Single image switch                |               | Direction button : L | JP and DOWN (MENU) |                          |
| 7 | Dual image switch (6 mode)         |               |                      |                    |                          |
|   | A B A C A R B C                    |               |                      |                    |                          |
|   | BRCR                               |               |                      |                    |                          |

|    | Simple Mode (ON)                                                | Simple Mode (OFF)              |
|----|-----------------------------------------------------------------|--------------------------------|
| 8  | Triple image switch (4 mode)                                    | 1. SEL direction button (MENU) |
|    | A     B     A     C     B     C       C     R     R     R     R | 2. Adjust volume               |
| 9  | Quad image switch (1 mode)                                      |                                |
|    | A B<br>C R                                                      |                                |
| 10 | Volume mode and press < > to                                    | Enter                          |
|    | adjust volume                                                   |                                |
| 11 | Light sensor                                                    |                                |

### • On screen icon

| lcon | Description                                                                   |
|------|-------------------------------------------------------------------------------|
|      | GPS is detected and positioned successfully                                   |
| G    | G-Sensor trigger                                                              |
|      | Emergency trigger                                                             |
|      | Overspeed                                                                     |
|      | SD card is abnormal or unformatted.                                           |
|      | % If SD card is damaged causing can not be detect, it will not show the icon. |
|      | SD card × 1                                                                   |

| lcon | Description                    |
|------|--------------------------------|
|      | SD card × 2                    |
| 0    | Recording (Blue)               |
| •    | Event recording (Red)          |
| •    | SD card abnormal(Red flashing) |

SD card capacity: 0-19% (Blue), 20-39% (Green), 40-64% (Yellow), 65-89% (Orange), 90-100% (Red).

- ※ SD card is FAT32 format, every 5 mins has the video file.
- ※ Please format it every month. Otherwise, it will show a reminder as below :

Please backup important record files and format SD card encore write/read speeds in a good condition.

※ SD card has write life, so we recommend to replace the SD card regularly :

| Item        | Period of use    |
|-------------|------------------|
| TLC SD card | About 1000 times |
| MLC SD card | About 3000 times |

## SYSTEM FUNCTION

- It will stop recording when playback.
- Emergency recording is forced to put in Event folder and this folder cannot be rewritten.
- It doesn't detect video lost without recording.
- If event folder's storage is over 80%, it will show a reminder as below :
   The storage is over 80% on Event folder. (It's a non-rewritable folder)
   Please backup important record file and format the SD card.

## OSD MENU

### Notice: " [XXX] " means [default value]

| 1.Record Setting  | Channel        | CHA、CHB、CHC、CHR、CH5、CH6、CH7、CH8【CHA】                   |                                                                       |  |
|-------------------|----------------|--------------------------------------------------------|-----------------------------------------------------------------------|--|
|                   |                | Enable                                                 | ON/OFF 【ON】                                                           |  |
|                   |                | Audio                                                  | ON/OFF 【ON】                                                           |  |
|                   |                | Frame Rate                                             | 5,10,15,20,30 FPS 【 25/30 FPS 】                                       |  |
|                   |                | Resolution                                             | D1/960H,720p(AHD) ,720p(TVI) ,1080p(A<br>HD) ,720p(TVI)               |  |
|                   |                | Quality                                                | Low  Normal High 【High】                                               |  |
|                   | IGN.OFF        | OFF、30sec、5<br>35min、40mii                             | min、10min、15min、20min、25min、30min、<br>n、45min、50min、55min、1hour 【OFF】 |  |
| 2. Camera Setting | Channel        | CH A、CH B、C                                            | CHC、CHR、CH5、CH6、CH7、CH8【CHA】                                          |  |
|                   |                | Brightness                                             | 0-10 【5】                                                              |  |
|                   |                | Contrast                                               | 0-10 [5]                                                              |  |
|                   |                | Saturation                                             | 0-10 [5]                                                              |  |
|                   |                | HUE                                                    | 0-10 【5】                                                              |  |
|                   |                | Mirror                                                 | ON/OFF【OFF】                                                           |  |
|                   |                | Flip                                                   | ON/OFF【OFF】                                                           |  |
|                   | DisplayTitle   | ON/OFF [ON]                                            |                                                                       |  |
|                   | Distance Gauge | Confirm                                                |                                                                       |  |
|                   | Auxiliary Line | ON/OFF [ ON ]                                          |                                                                       |  |
| 3. System Setting | Language       | English Traditional Chinese Simplified Chinese English |                                                                       |  |
|                   | Storage Size   | SD1/SD2                                                |                                                                       |  |
|                   | Format         | SD1/SD2                                                |                                                                       |  |
|                   | Overwrite      | ON/OFF [ON]                                            |                                                                       |  |
|                   | Video Mode     | NTSC/PAL【NTSC】                                         |                                                                       |  |
|                   | Video Out      | 92%、94%、96%、98%、100%【94%】                              |                                                                       |  |

|                  | Date            | yyyy/mm/dd                                                                                                    |                           |                                  |
|------------------|-----------------|----------------------------------------------------------------------------------------------------|---------------------------|----------------------------------|
|                  | Time            | hr / min / sec                                                                                                    |                           |                                  |
|                  |                 | Display                                                                                                    | dd-mm-yyy<br>【dd-mm-y     | y,yyyy-mm-dd,mm-dd-yyyy<br>yyy 】 |
|                  |                 | Time zone                                                                                                    | UTC -12:00 \<br>【UTC+08:0 | 、UTC+08:00、、UTC+13:00<br>0】      |
|                  |                 | Hour Mode                                                                                                    | 24-hour cloo              | ck 🔨 12-hour clock               |
|                  |                 | DST                                                                                                    | ON/OFF 【O                 | N】                               |
|                  | Speed unit      | Km / Mile 【Km】                                                                                                    |                           |                                  |
|                  | Company         |                                                                                                    |                           |                                  |
|                  | Car ID          |                                                                                                    |                           |                                  |
|                  | Max Channels    | 4 channels / 8 channels                                                                                                    |                           |                                  |
|                  | Factory Default | ON/OFF ( OFF                                                                                                    | - ]                       |                                  |
|                  | Simple Mode     | ON/OFF [ ON ]                                                                                                    |                           |                                  |
| 4. Event Setting | Trigger A       | $A \land A+B \land A+C \land A+R \land A+BC \land A+BR \land A+CR \land BC+A \land$<br>BR+A $\land$ CR+A $\land$ ABCR [A]                                                                                                |                           |                                  |
|                  | Trigger B       | $B \cdot B + A \cdot B + C \cdot B + R \cdot B + CR \cdot B + CA \cdot B + RA \cdot CR + B \cdot CA + B \cdot RA + B \cdot ABCR $ [B]                                                                                    |                           |                                  |
|                  | Trigger C       | $C \land C+A \land C+B \land C+R \land C+RA \land C+RB \land C+AB \land RA+C \land$<br>RB+C \ AB+C \ ABCR [C]                                                                                                    |                           |                                  |
|                  | Trigger R       | $R \land R+A \land R+B \land R+C \land R+AB \land R+AC \land R+BC \land AB+R \land$<br>AC+R \ BC+R \ ABCR [R]                                                                                                    |                           |                                  |
|                  | Trigger 5       | ON/OFF [ OFF                                                                                                    | = ]                       |                                  |
|                  | Trigger 6       | ON/OFF [ OFF                                                                                                    | - ]                       |                                  |
|                  | Trigger 7       | ON/OFF [ OFF                                                                                                    | - ]                       |                                  |
|                  | Trigger 8       | ON/OFF [OFF]<br>A 		 B 		 C 		 R 		 5 		 6 		 7 		 8 		 2 image switch 		 3 image<br>switch 		 4 image switch 		 5 image switch 		 6 image<br>switch 		 8 image switch 		 9 image switch 		 HD INPUT<br>[4 image switch] |                           |                                  |
|                  | Jump Style      |                                                                                                    |                           |                                  |
|                  |                 |                                                                                                    |                           |                                  |
|                  |                 |                                                                                                    |                           |                                  |
|                  | Over Speed      | ON [ON]                                                                                                    | Threshold                 | XXX Mile / h【100 Km/h】           |

|                              |                     | OFF                        |                                    |  |  |
|------------------------------|---------------------|----------------------------|------------------------------------|--|--|
|                              | G Sensor            | Threshold                  | 2G、2.5G、3G、4G、5G【3G】               |  |  |
|                              |                     | Lock                       | ON/OFF 【OFF】                       |  |  |
|                              | Post-Record         | 5sec、30sec、1min、3min【1min】 |                                    |  |  |
| 5. LCD Setting               | Brightness          | 0-50【25】                   |                                    |  |  |
|                              | Contrast            | 0-50【25】                   |                                    |  |  |
|                              | Saturation          | 0-50【25】                   |                                    |  |  |
|                              | HUE                 | 0-10【5】                    |                                    |  |  |
|                              | Sharpness           | 0-10【5】                    |                                    |  |  |
|                              | Volume              | 0-10【5】                    |                                    |  |  |
|                              | Auto/ Day /Night    | Auto、Day、N                 | ight【Day】                          |  |  |
| 6. Playback                  |                     |                            | -                                  |  |  |
| 7. Logs List                 | Search              | Starting Time              | YYYY/MM/DD hh:mm:ss                |  |  |
|                              |                     | End Time                   | YYYY/MM/DD hh:mm:ss                |  |  |
|                              |                     | Туре                       | All  System  Event  Error  Operate |  |  |
|                              |                     | Start Search               | Confirm                            |  |  |
|                              | Export All          |                            |                                    |  |  |
| 8. Menu Lock                 | Menu Lock User Name |                            |                                    |  |  |
| Password                     |                     | 【1111】                     |                                    |  |  |
|                              | Pwd Confirm         |                            |                                    |  |  |
|                              | Enable              | ON/OFF (OFF                | ]                                  |  |  |
| 9. Information Firmware Ver. |                     |                            |                                    |  |  |
|                              | U-Boot Ver.         |                            |                                    |  |  |
|                              | MCU Ver.            |                            |                                    |  |  |
| LCD Ver.                     |                     |                            |                                    |  |  |
| Kernel No.                   |                     |                            |                                    |  |  |
|                              | GPS Info.           | Latitude                   |                                    |  |  |
|                              |                     |                            | Longitude                          |  |  |
|                              |                     |                            | Height                             |  |  |
|                              |                     | Speed                      |                                    |  |  |

## MENU DESCRIPTION

#### 1. Record Setting

|                    | Record Setting |               |
|--------------------|----------------|---------------|
| Channel            | A              | CH A          |
| Enable             | - 0            | ON            |
| Audio              | - 0            | ON            |
| Frame Rate         |                | <b>30FPS</b>  |
| Resolution         |                | - 🕞 720p(AHD) |
| $\bigtriangledown$ |                |               |

| Item       | Description                                    |
|------------|------------------------------------------------|
| Channel    | Select one channel to record setting.          |
| Enable     | Click <b>—</b> o enable record.                |
| Audio      | Click – O to enable audio.                     |
| Frame Rate | Frame rate of record.                          |
| Resolution | Record resolution.                             |
| Quality    | Quality of record.                             |
| IGN.OFF    | DVR continues to record after the car stalled. |

### 2. Camera Setting

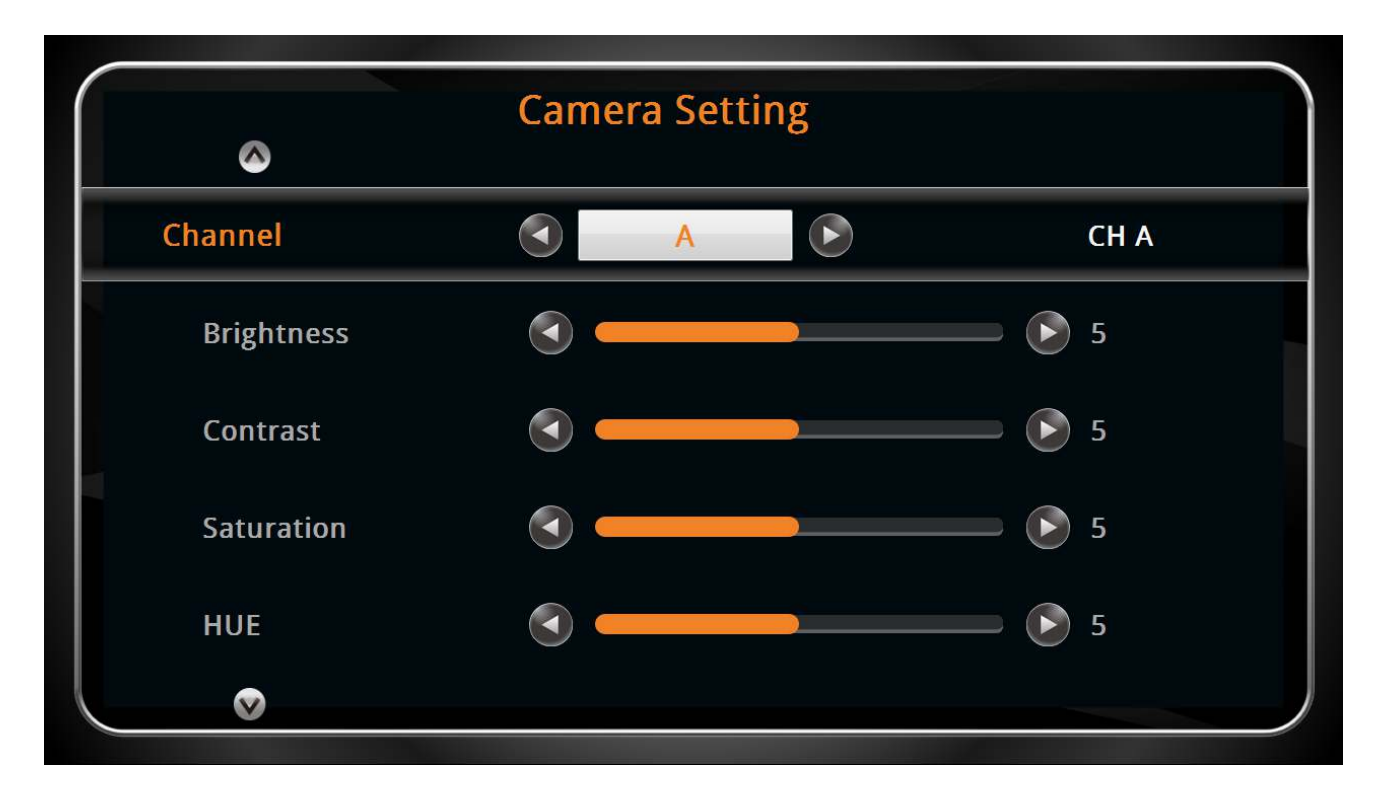

| Item           | Description                                                       |
|----------------|-------------------------------------------------------------------|
| Channel        | Choose one channel to setting.                                    |
| Brightness     | Provide adjustment for shade and brightness level of the display. |
| Contrast       | Provide adjustment for the light and dark level of the display.   |
| Saturation     | Provide adjustment for the color saturation of the display.       |
| Hue            | Provide adjustment for the color phase of the display.            |
| Mirror         | Click - O to enable mirror.                                       |
| Flip           | Click – O to enable flip.                                         |
| Display Title  | Click to enable display title.                                    |
| Distance Gauge | Adjust auxiliary line                                             |
| Auxiliary Line | Enable auxiliary line when R channel is triggered.                |

### 3. System Setting

|              | System Settin | ng    |     |
|--------------|---------------|-------|-----|
| Language     | English       |       |     |
| Storage Size |               |       |     |
| SD1          | Normal        | Event | 64G |
| SD2          | Normal        | Event | 32G |
| Format       | SD1           | SD2   |     |
| $\bigotimes$ |               |       |     |

| Item            | Description                                        |  |  |
|-----------------|----------------------------------------------------|--|--|
| Item            |                                                    |  |  |
| Language        | Choose language to display.                        |  |  |
| Storage Size    | Display SD card capacity.                          |  |  |
| Format          | Format SD card.                                    |  |  |
| Overwrite       | Click - to enable overwrite SD card.               |  |  |
| Video mode      | Select NTSC or PAL.                                |  |  |
| Video out       | Select video output ratio.                         |  |  |
| Date            | Display date information.                          |  |  |
| Time            | Select time display, time zone, hour mode and DST. |  |  |
| Speed unit      | Select speed unit.                                 |  |  |
| Company         | Edit company name.                                 |  |  |
| Car ID          | Edit car ID.                                       |  |  |
| Max Channels    | Select max channels to display.                    |  |  |
| Factory Default | Click to enable factory default.                   |  |  |
| Simple Mode     | Click - O to enable simple mode.                   |  |  |

### 4. Event Setting

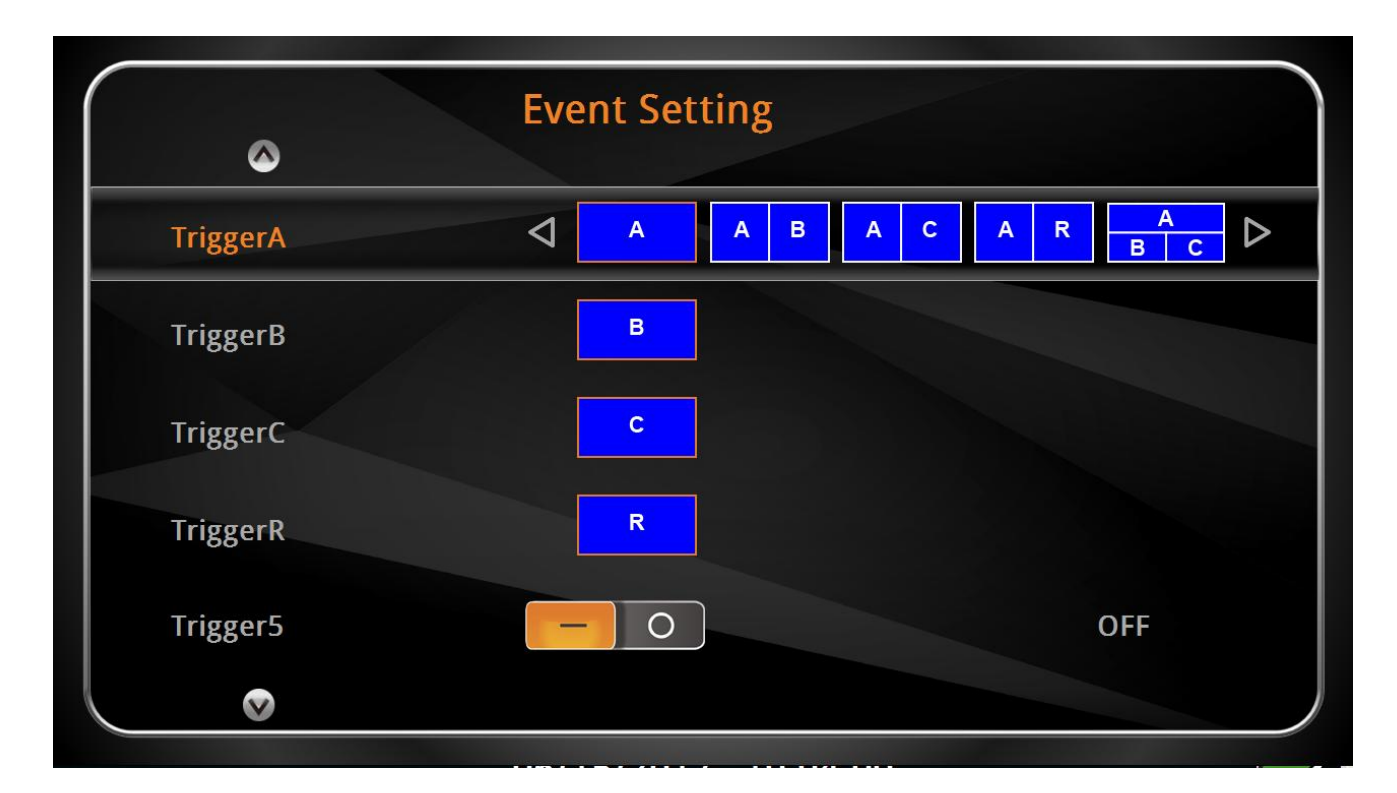

| Item      | Description                                                                                   |  |  |
|-----------|-----------------------------------------------------------------------------------------------|--|--|
| Trigger A | Assign the combination of the triggered pictures on the screen.                               |  |  |
|           | As shown below:                                                                               |  |  |
|           | A B A C A R A A B R                                                                           |  |  |
|           | A     B     C     B     R     C     R     A     B       C     R     A     A     A     C     R |  |  |
| Trigger B | Assign the combination of the triggered pictures on the screen.                               |  |  |
|           | As shown below:                                                                               |  |  |
|           | B   B   A   B   C   B   R   B   B     C   R   C   R   C   R                                   |  |  |
|           | BCRABRABBBCRRABBCR                                                                            |  |  |
| Trigger C | Assign the combination of the triggered pictures on the screen.                               |  |  |
|           | As shown below:                                                                               |  |  |
|           | C C A C B C R C C R B B                                                                       |  |  |
|           | CRABABABCCCC                                                                                  |  |  |

| Item           | Description                                                         |  |  |
|----------------|---------------------------------------------------------------------|--|--|
| Trigger R      | Assign the combination of the triggered pictures on the screen.     |  |  |
|                | As shown below:                                                     |  |  |
|                | R   R   A   R   B   R   C   R   R     A   B   B   C   A   B   A   C |  |  |
|                | RABACBCABBCRRRCRCR                                                  |  |  |
| Trigger 5      | Click to enable trigger 5 (When selecting 8 channels                |  |  |
| <b>T</b> : 0   | as max channels, you can turn on this trigger.)                     |  |  |
| Trigger 6      | Click channels, you can turn on this trigger.)                      |  |  |
| Trigger 7      | Click - O to enable trigger 7 (When selecting 8 channels            |  |  |
|                | as max channels, you can turn on this trigger.)                     |  |  |
| Trigger 8      | Click <b>Click</b> to enable trigger 8 (When selecting 8 channels   |  |  |
| la ser a facta | as max channels, you can turn on this trigger.)                     |  |  |
| Jump style     | setting.                                                            |  |  |
|                | ①When selecting 4 channels as max channels, you can select          |  |  |
|                | below settings                                                      |  |  |
|                |                                                                     |  |  |
|                | ②When selecting 8 channels as max channels, you can select          |  |  |
|                | below settings.                                                     |  |  |
|                | A B C R 5 6                                                         |  |  |
|                |                                                                     |  |  |
|                |                                                                     |  |  |
|                | X You can select the channel to the combination of the settings.    |  |  |
| Over speed     | Select "ON" : it shows warning icon when car is overspeed.          |  |  |
| G Sensor       | It shows warning icon when exceeding the preset value.              |  |  |
|                | Click to enable lock function. If the lock function is              |  |  |
|                | enabled, you can place the G Sensor trigger record in the event     |  |  |
|                | file.                                                               |  |  |
| Post-record    | Post-recording time for bookmark function.                          |  |  |

### 5. LCD setting

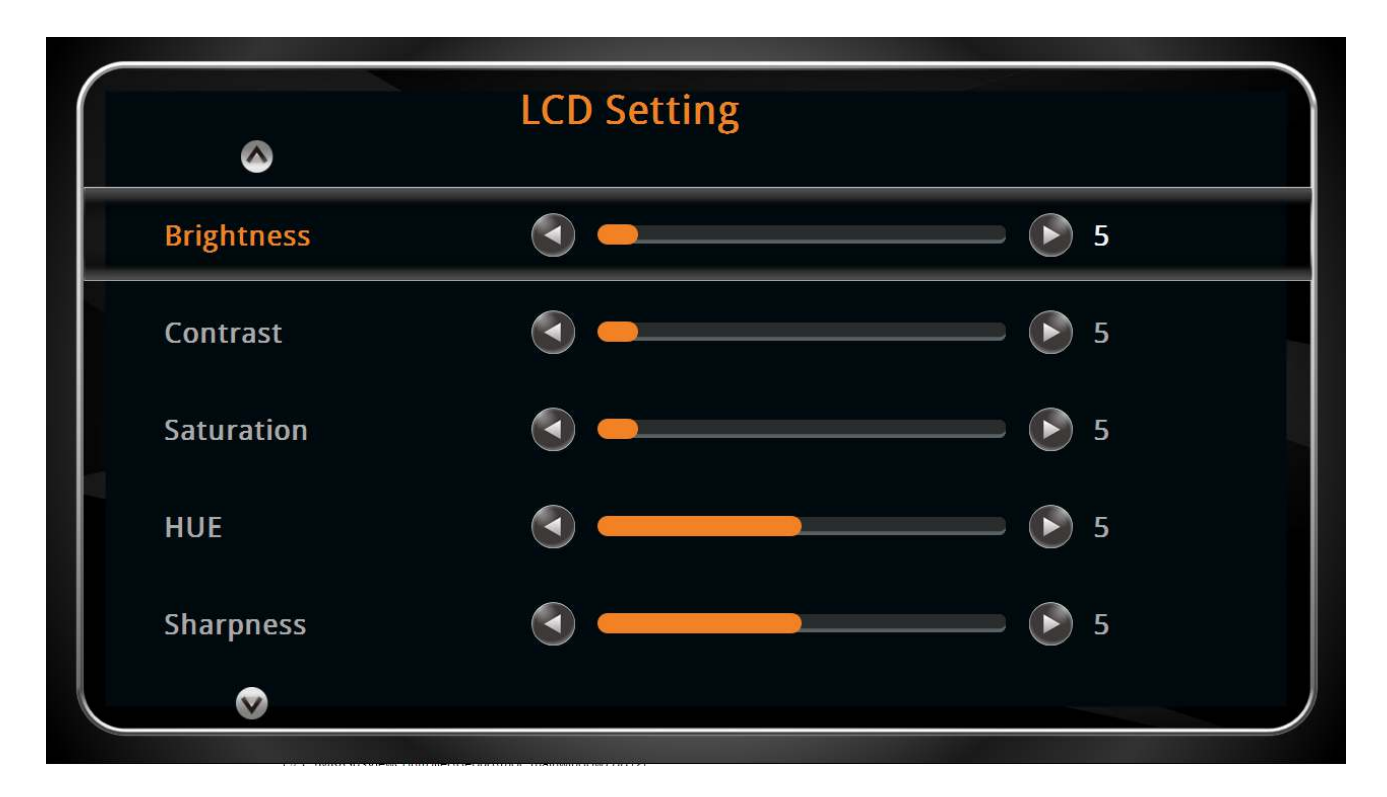

| Item               | Description                                                       |
|--------------------|-------------------------------------------------------------------|
| Brightness         | Provide adjustment for shade and brightness level of the display. |
| Contrast           | Provide adjustment for the light and dark level of the display.   |
| Saturation         | Provide adjustment for the color saturation of the display.       |
| Hue                | Provide adjustment for the color phase of the display.            |
| Sharpness          | Provide adjustment for the edge contrast (acutance) level of the  |
|                    | display.                                                          |
| Volume             | Adjust volume.                                                    |
| Auto / Day / Night | Select "AUTO" to activate the auto day & night function or "DAY"  |
|                    | to activate the maximum luminance of panel or "NIGHT" to          |
|                    | activate the luminance around 5% of the maximum luminance.        |

### 6. Playback

| Play (Audio B) |     |
|----------------|-----|
| 3rd Eye        |     |
| • • •          | 1>> |

| lcon | Description           |
|------|-----------------------|
|      | Previous Section      |
|      | Next Section          |
|      | Stop                  |
|      | Single image display  |
|      | Nine segments display |
| <    | Rewind                |
| Þ    | Fast Forward          |
|      | Play                  |

### 7. Logs List

|               | Logs List - Search S | etting    |
|---------------|----------------------|-----------|
| Starting Time | 😑 2017 / 05 / 16 10  | ):22:46 ⊞ |
| End Time      | ☐ 2017 / 06 / 15 10  | 0:22:46 ⊞ |
| Туре          | All                  |           |
| Start Search  | Confirm              |           |
|               |                      |           |
|               |                      |           |

| Item       | Description                                    |
|------------|------------------------------------------------|
| Search     | Select time and type to search the event list. |
| Export all | Export the file.                               |

#### 8. Menu Lock

|             | Menu Lock |     |
|-------------|-----------|-----|
| Jser Name   | admin     |     |
| Password    | ••••      |     |
| Pwd Confirm | ••••      |     |
| Enable      | - 0       | OFF |
| Enable      |           | OFF |
|             |           |     |

| Item        | Description                  |
|-------------|------------------------------|
| User name   | Key in user name.            |
| Password    | Key in password.             |
| Pwd confirm | Confirm password again.      |
| Enable      | Click — to enable menu lock. |

#### 9. Information

| ۲             | Information    |  |
|---------------|----------------|--|
| Firmware Ver. | 1.02.003       |  |
| U-Boot Ver.   | UBoot1.02.003  |  |
| MCU Ver.      | 1.0.1          |  |
| LCD Ver.      | UID1.02.003    |  |
| Kernel No.    | Kernel1.02.003 |  |
| $\bigotimes$  |                |  |

| Item          | Description                           |
|---------------|---------------------------------------|
| Firmware ver. | Show Firmware version.                |
| U-Boot ver.   | Show U-Boot version.                  |
| MCU ver.      | Show MCU version.                     |
| LCD ver.      | Show LCD version.                     |
| Kernel ver.   | Show Kernel version.                  |
| GPS Info      | Show latitude/longitude/height/speed. |

## WIZARD SETUP

When you start the system for the first time or reset factory defaults, please refer to the following steps :

1. Please select language

| Plea     | ase Set Your Langu | lage      |
|----------|--------------------|-----------|
|          | English            |           |
|          | 繁體中文               |           |
|          | 简体中文               |           |
|          |                    |           |
| 1        | 2                  | 3         |
| Language | Time Zone          | Time/Date |

2. Select time zone

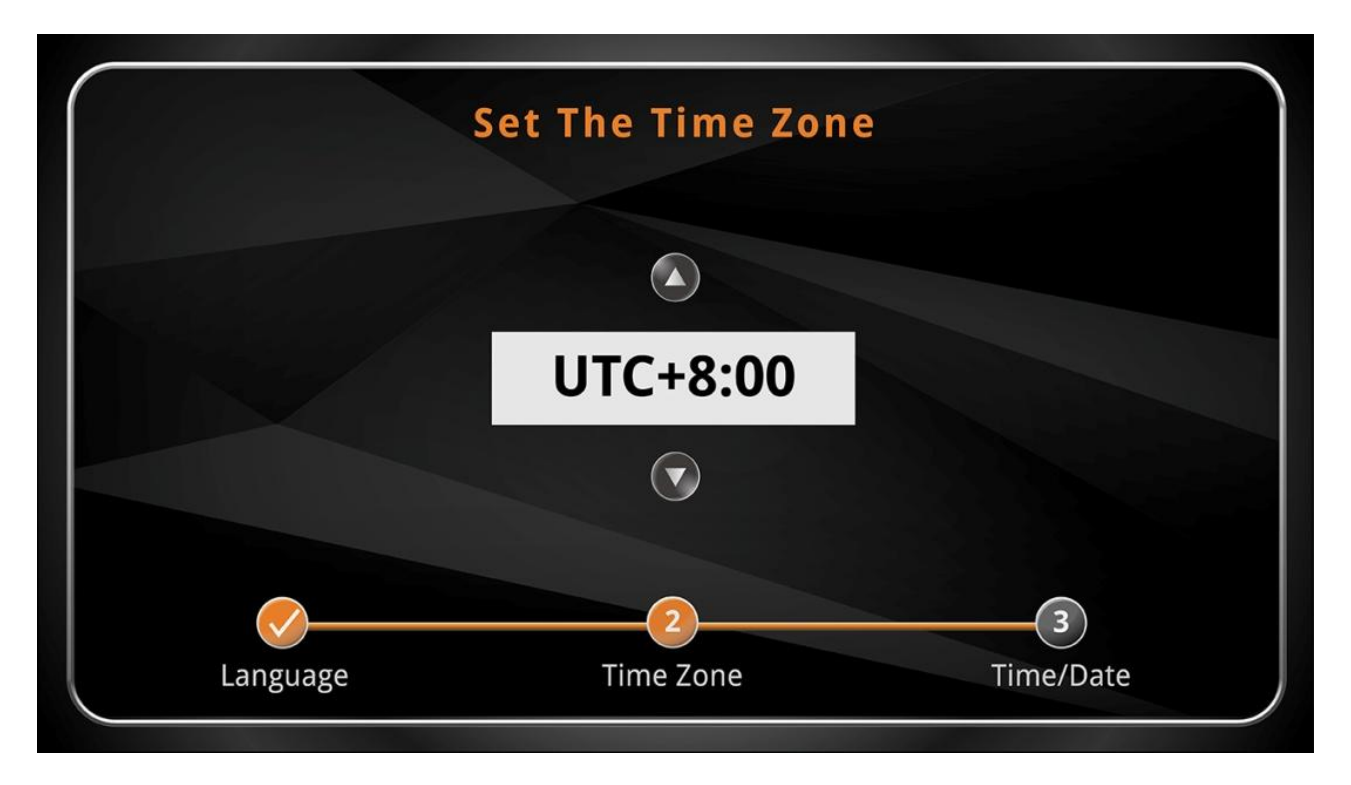

#### 2. Select time and date

|          | Please C                                        | hoose Tim   | ne/Date |              |  |
|----------|-------------------------------------------------|-------------|---------|--------------|--|
| Hours    | Minutes <ul> <li>Minutes</li> <li>18</li> </ul> | Month<br>11 | Day     | Year<br>2016 |  |
|          |                                                 |             |         |              |  |
| Language |                                                 | Time Zone   |         | Time/Date    |  |

 $\,\,$  If the unformatted SD card is detected in boot, SD card will be formatted automatically.

% In the general condition, the system will record automatically after starting.

## FIRMWARE UPDATE PROCEDURE

1. Prepare an SD card (SD card should be formatted by FAT32 and capacity is under 32GB)

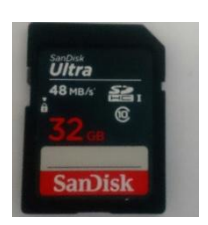

2. Insert the SD card into PC and copy firmware files to root folder. Refer the figure as below.

| 🕳   🛃 🧧 =             | 磁碟機工具 USB 磁碟機 (J:)                     |                     |         |                                                          | - 🗆                | ×          |
|-----------------------|----------------------------------------|---------------------|---------|----------------------------------------------------------|--------------------|------------|
| 檔案 常用 共用 檢視           | 管理                                     |                     |         |                                                          |                    | ^ <b>(</b> |
| ★                     | ▲ ○○○○○○○○○○○○○○○○○○○○○○○○○○○○○○○○○○○○ | 新增<br>新增            | ▶<br>內容 | <ul> <li>□ 開啟 *</li> <li>□ 編輯</li> <li>● 歴程記錄</li> </ul> | ■ 全選 ● 全部不選 ● 反向選擇 |            |
|                       | 紀合管理                                   | 新咱                  |         | 開刷                                                       | 選取                 |            |
| ← → ~ ↑ ▲ > 本機 > USB  | 磁碟機 (J:)                               | ~                   | Ū,      | 搜尋 USB 磁                                                 | 醒機 (J:)            | Q          |
| 圖片 各稱                 | <b>Firmware files</b>                  | 修改日期                |         | 類型                                                       | 大小                 |            |
| 副影片 🗋 .last           | formattime                             | 2001/12/29 <u>+</u> | 午       | LASTFORMA                                                | TTI                | 1 KB       |
| 🏪 条統保留 (C:)           | 4#61                                   | 2001/12/29 上        | 午       | 福案                                                       |                    | 1 KB       |
| 🕳 新増磁碟區 (D:) 📄 ml0    | 9_boot.bin                             | 2017/8/3 上午         | 09      | BIN 檔案                                                   | 2                  | 95 KB      |
| 🕳 系統備份 (E:) 🗌 ml0     | 9_image.bin                            | 2017/8/3 上午         | 09      | BIN 檔案                                                   | 50,4               | 99 KB      |
| USB 碳碟櫟 (J·)          | 9_kernel.bin                           | 2017/8/3 上午         | 09      | BIN 檔案                                                   | 7,5                | 78 KB      |
| ml0                   | 9_logo.bin                             | 2017/8/3 上午         | 09      | BIN 檔案                                                   | 1                  | 77 KB      |
| 🕳 USB 磁碟機 (J:) 🍡 play | ver                                    | 2001/12/29上         | 午…      | 應用程式                                                     | 7,4                | 89 KB      |
| ➡ 網路                  |                                        |                     |         |                                                          |                    |            |

3. Insert SD card to the front panel of SD1 slot and start up.

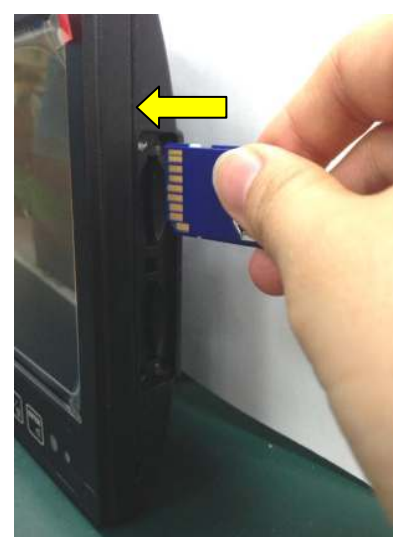

4. Start to firmware update and LED will light on at the same time.

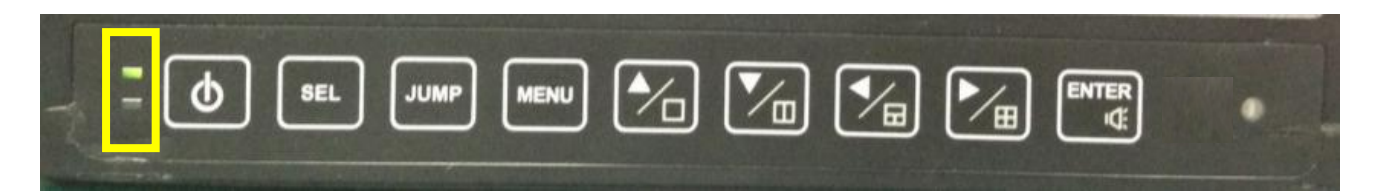

5. When firmware update is completed and it will show start-up image.

| CH A | СН В                | CH C |
|------|---------------------|------|
| CH R | 3rd Eye             | CH 5 |
| СН 6 | СН 7                | СН 8 |
|      | 06/15/2017 09:25:24 | 2    |

6. Go to OSD menu > select Information > check firmware version

| ٢             | Information    |  |
|---------------|----------------|--|
| Firmware Ver. | 1.02.003       |  |
| U-Boot Ver.   | UBoot1.02.003  |  |
| MCU Ver.      | 1.0.1          |  |
| LCD Ver.      | UID1.02.003    |  |
| Kernel No.    | Kernel1.02.003 |  |
| $\bigotimes$  |                |  |

## NOTICE

1. When tidying up, G-Mouse wire should not be folded as the below left photo.

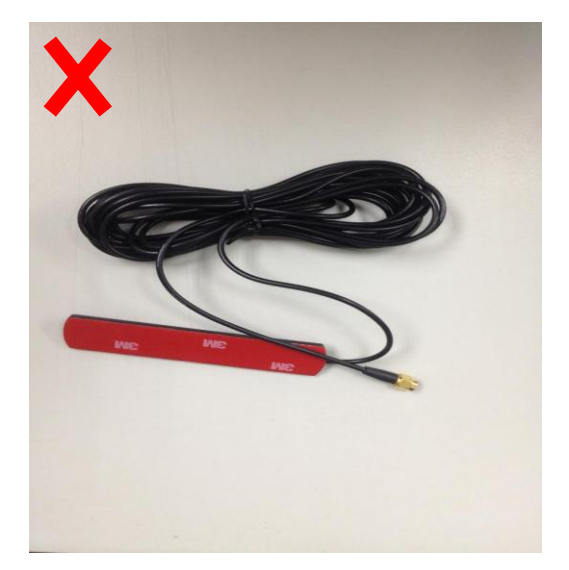

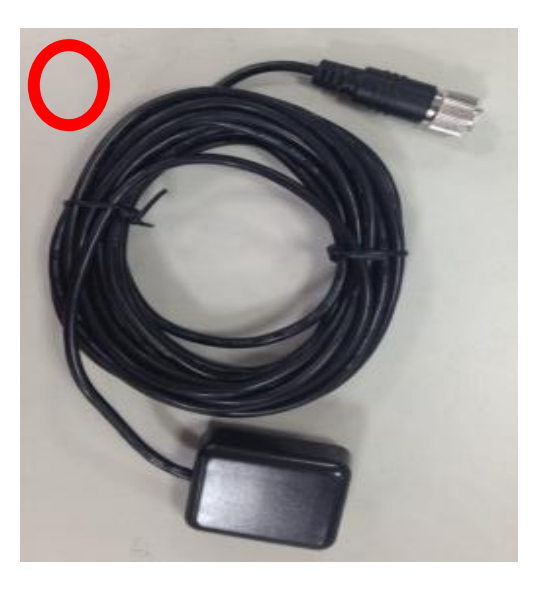

- 2. Power+ should not be connected to ACC directly to prevent hard disk from power input.
- **3.** Do not remove SD card when updating ; otherwise, the system may not start because of data missing.
- **4.** When moving out hard disk, operator should wait until the power light completely shut down before loosening bolts, or the last data may be missed.
- 5. Do not cut off the monitor power off directly.
- **6.** SIM / SD card should be inserted before DVR system starting and withdrawn after completely shutting down.
- **7.** To avoid damages of camera / DVR, please make sure the pin assignment of cable before connecting.
- **8.** SD card should be formatted by monitor system. In addition, the format of SD card shall be FAT32.

 GPS-APP / related equipment can be used to detect GPS signals to find the installation point EX: U-center

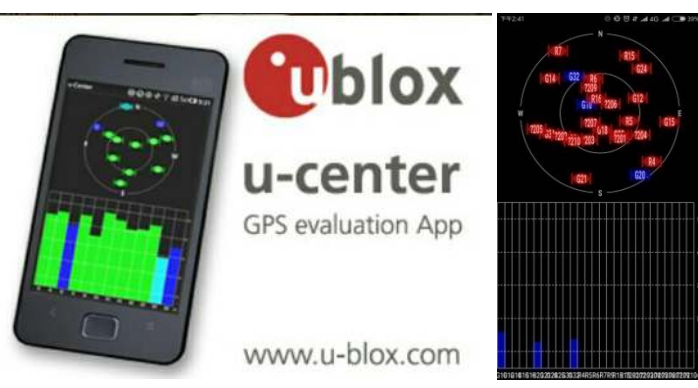

10. In order to avoid compatibility problems, please use the following recommended SD card.

| Brand/Model/Series                     | Capacity | L        | Max Speed |                      |
|----------------------------------------|----------|----------|-----------|----------------------|
| SanDisk (Ultra)                        | 32G      | CLASS 10 | UHS-I     | 48MB/s               |
| PATRIOT<br>(LX Serie PSF32GSDHC 10-PC) | 32G      | CLASS 10 | UHS-I U1  |                      |
| SanDisk (Ultra)                        | 64G      | CLASS 10 | UHS-I     | 48MB/s               |
| Transced (9181AA)                      | 64G      | CLASS 10 | UHS-I     | 30MB/s (200x)        |
| ADAT (Premier)                         | 64G      | CLASS 10 | UHS-I U1  | 50MB/s               |
| Innodisk<br>(Industrial)               | 64G      | CLASS 10 |           |                      |
| SanDisk (Extreme)                      | 128G     | CLASS 10 | UHS-I U3  | 90MB/s               |
| Transced (9173BA)                      | 128G     | CLASS 10 | UHS-I U3  | R 95MB/s<br>W 60MB/s |
| SanDisk (Extreme)                      | 256G     | CLASS 10 | UHS-I U3  | 90MB/s               |

## PLAYBACK VIDEO FILE

There are 3 ways to playback the data.

1) Remove the SD card from the device and connect to your computer

Open explorer and navigate into the folder ranked by date then click on the file you want to watch by using Windows Media Player.

**※** For SD CARD, we recommend you to buy SD CLASS 10 4G above.

- 2) You can also use *MRPlayer Lite* to playback.
- 3) You can also use the CD software and install the dedicated player called MRPlayer

### **MEDIA PLAYER**

#### 1. MRPlayer

Follow procedure to install the software.

On the start menu or desktop double click on the application

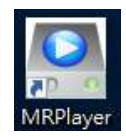

Login ID by default is **admin** 

Password by default is 1111

| MRP                              | ayer Login | × |
|----------------------------------|------------|---|
| Login ID<br>Password<br>Language | English    |   |

### Program interface

|               | <u></u>             | MRPlayer        |       | _ <b>=</b> ×       |
|---------------|---------------------|-----------------|-------|--------------------|
|               |                     | ♠ ♦ 5           |       |                    |
| Date/Time     | CH 07               |                 |       | CH 08              |
| E 2016/3/29   |                     |                 |       |                    |
| 09:40:00      |                     |                 |       |                    |
| 10:30:00      |                     |                 |       |                    |
| 6             |                     |                 |       | CH 02              |
|               |                     |                 |       |                    |
|               |                     | 3               |       |                    |
|               |                     |                 |       |                    |
|               |                     |                 |       | CH 01              |
|               |                     |                 |       |                    |
|               |                     |                 |       |                    |
|               |                     |                 |       |                    |
|               |                     |                 |       |                    |
|               |                     | CH 04           | CH 05 | CH 06              |
| E Stat A      |                     |                 |       |                    |
| REP ASSO      | 7 · · · ·           |                 |       |                    |
|               |                     |                 |       |                    |
|               | 10:30:00            |                 |       | 10:30:00           |
| CopenStreet   | itMap contributors. |                 |       | N 14 N 1           |
| alarm1 ala    | rm5                 | SDF SDF         |       |                    |
| alarm2 ala    | rm6                 | 100 Y-000 Z-000 |       |                    |
| alarm3 ala    | rm7                 | 1.000 ∠.000     |       | Show All           |
| alarm4 ala    | rm8 0.00            |                 |       |                    |
|               | 0.00                | 2               |       |                    |
| No GPS signal | КРН 1.00            |                 |       |                    |
| AVI Mod       | e                   | v 1.0.          | 0.0   | 2017/4/26 16:14:25 |

| Item | Description                                      |
|------|--------------------------------------------------|
| 1    | Position of the vehicle according to Google Map. |
| 2    | G-Sensor information and current speed.          |
| 3    | Display video.                                   |
| 4    | Playback bar.                                    |
| 5    | Video display mode.                              |
| 6    | Display video by date.                           |
| 7    | Sensor trigger status.                           |

### Control bar description

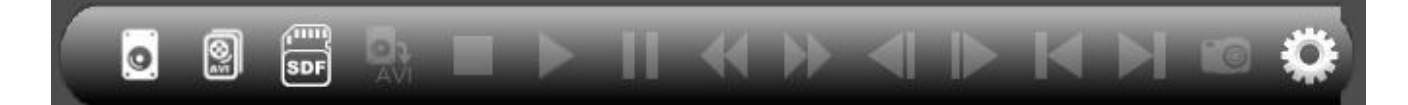

| lcon         | Description                                   |
|--------------|-----------------------------------------------|
| 0            | Open SSD containing the video                 |
| 2            | Open a avi file in a folder                   |
| SDF          | Open SD card containing the video             |
| AVI          | Convert a period from the SSD into AVI format |
|              | Stop the playback                             |
|              | Playback                                      |
| -            | Pause                                         |
| €            | Fast Rewind                                   |
|              | Fast Forward                                  |
|              | Step Backward                                 |
| ▲            | Step Forward                                  |
| K            | Playback previous file                        |
| $\mathbf{F}$ | Playback next file                            |
| 0            | Take snapshot of current video                |
| 0            | System setting                                |

### 2. MRPlayer Lite

When you enter OSD menu to format SD card, Player in the standard in SD card.

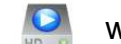

| 🕳   🕑 📙 <del>-</del>          | 1             | 應用程式工具     | USB 磁碟機 (G:) |                                     |               |                                                                                    | - 🗆                          | ×   |
|-------------------------------|---------------|------------|--------------|-------------------------------------|---------------|------------------------------------------------------------------------------------|------------------------------|-----|
| 檔案 常用                         | 共用 檢視         | 管理         |              |                                     |               |                                                                                    |                              | ^ ? |
| ★ 订選到[<br>订選到[<br>被製<br>快速存取] | 〕             | e 移至 複製    | 到 刷除 重新命名    | ■ 1 新増項目 ▼<br>1 輕鬆存取 ▼<br>資料次<br>新増 | 入容            | <ul> <li>■ 開啟 ▼</li> <li>2 編輯</li> <li>2 編輯</li> <li>2 歴程記錄</li> <li>日前</li> </ul> | ■ 全選 ● 全選 ● 全部不選 ● 反向選擇 ○ 選取 |     |
| ← → × 1                       | 🔪 🛶 > 本機 > US | B 磁碟機 (G:) |              |                                     | ٽ ~           | 搜尋 USB 磁                                                                           | 碟機 (G:)                      | م   |
| 😂 Dropbox                     | ( 名稱          |            |              |                                     | 修司            | <sub>数日期</sub> ~                                                                   | 頓型                           |     |
| ■ player 2017/8/18 上午 0 應用程式  |               |            |              |                                     |               |                                                                                    |                              |     |
| CheDrive                      |               |            |              | 20                                  | 17/8/18 上午 0. | LASTFORM                                                                           | IATTI                        |     |
| 2 Qsync T F134#61             |               |            |              | 20                                  | 17/8/18 上午 0  | 檔案                                                                                 |                              |     |
|                               | 20            | 17-08-18   |              |                                     | 20            | 17/8/18下午 0                                                                        | 檔案資料夾                        |     |
|                               | ev            | ent        |              |                                     | 20            | 17/8/18 上午 0                                                                       | 檔案資料夾                        |     |
| 🔸 下載                          |               |            |              |                                     |               |                                                                                    |                              |     |
| 🗒 文件                          | v <           |            |              |                                     |               |                                                                                    |                              | >   |
| 5 個項目 已                       | 選取1個項目 7.31 M | В          |              |                                     |               |                                                                                    |                              |     |

You can use this player without any installment.

Click the icon and then show the interface as below :

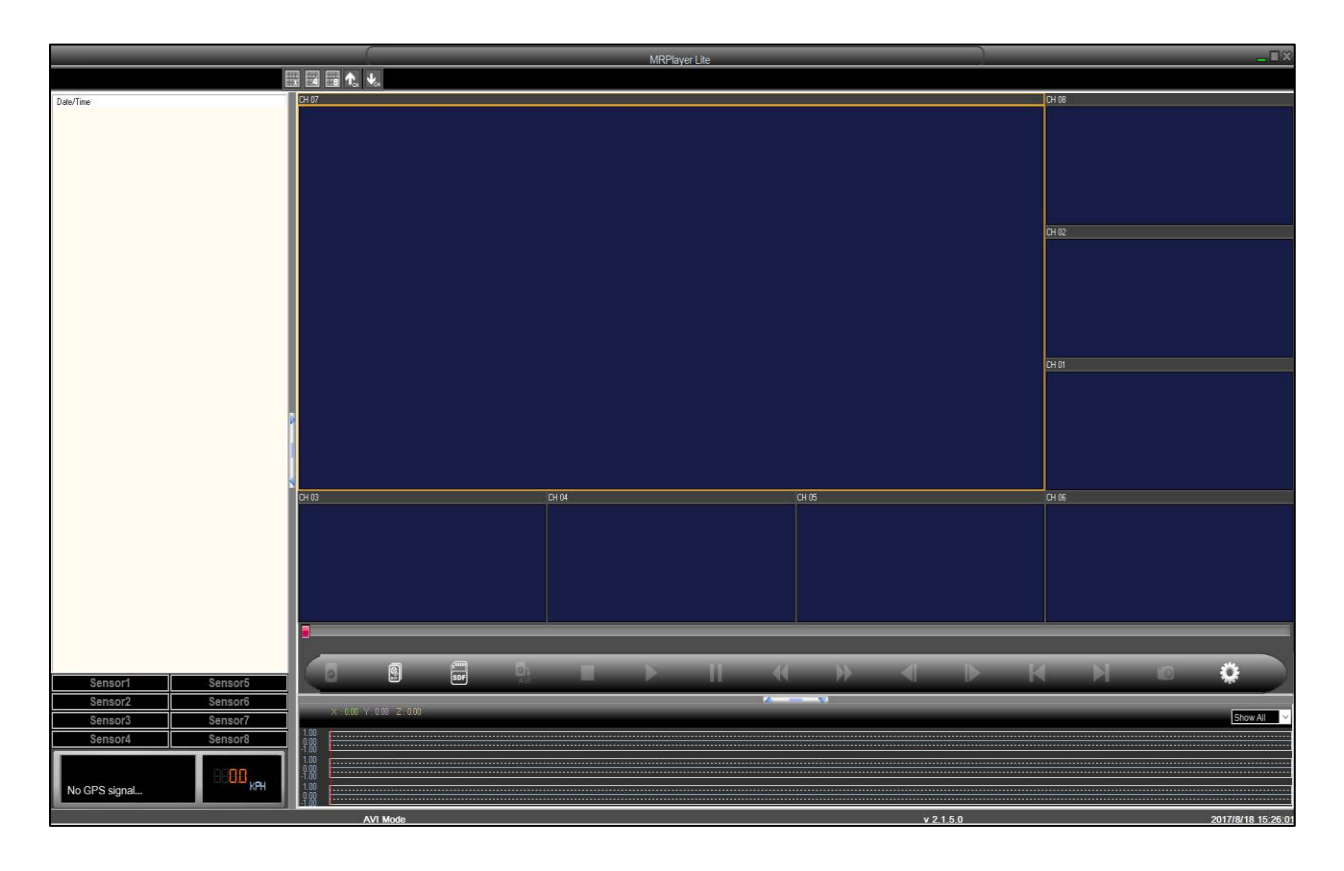

## SPECIFICATION

| Item                  | Specification                                 |  |  |
|-----------------------|-----------------------------------------------|--|--|
| Panel Display         | 9.0" (Diagonal) LCD panel with LED backlight. |  |  |
| Resolution            | 800 (H) x 480 (V)                             |  |  |
| Active Area           | 198mm (W) x 111.696mm (H)                     |  |  |
| View Angle            | Top 50° / Bottom 70° / Left 70° / Right 70°   |  |  |
| Contrast Ratio        | 500:1 (typ)                                   |  |  |
| Panel Response Time   | 15ms (typ); 35ms (max)                        |  |  |
| Brightness            | 500 cd/m <sup>2</sup>                         |  |  |
| Language              | English / Chinese / Spanish                   |  |  |
| Operating Temperature | -20℃ to +70℃                                  |  |  |
| Anti-vibration        | 10G                                           |  |  |
| Waterproof            | IPx1                                          |  |  |
| Menu lock             | YES                                           |  |  |
| Camera input          | 8 CH (D1 / 960H / AHD / TVI)                  |  |  |
| Audio input           | 8 CH                                          |  |  |
| Power Supply          | DC 9.6V~36V                                   |  |  |
| Power Out             | DC 12.0± 1.0V (250mA)                         |  |  |
| HD Input              | Up to 720P                                    |  |  |
| Live Video Out        | NTSC / PAL                                    |  |  |
| Live Audio Out        | 1                                             |  |  |